### **Employee Self Service**

## **Use GOOGLE chrome or FIREFOX**

• Go to <a href="https://ministryworks.evolutionpayroll.com/ess#/login">https://ministryworks.evolutionpayroll.com/ess#/login</a> and click on New User Registration

#### Setup Your Credentials

Complete the following fields:
Login Name – enter username – do not use @
Password – enter password
Confirm Password – enter password again

#### Provide Pay Information

Using your pay stub, complete the following fields: (see screenshot below)
Company Code – enter the MinistryWorks number (MW####)
SSN – enter your social security number
Check number – enter the check number (make sure you put – in front of check number if applicable)

**Current Total Earnings** – enter the gross amount – (not year to date gross amount)

| Consume<br>MW0000<br>1/25/2019     Period Begin<br>1/25/2019     Division<br>Branch<br>2///2019     IN OR addl \$10.00<br>Vacation 150.000-50.000=100.000 HOURS       Number<br>1/2/2018     Branch<br>2///2019     In<br>Section<br>1     Deckurrent<br>1///2018     Branch<br>1       Section<br>11/2018     Deckurrent<br>11/2018     To<br>Segestado<br>1     To<br>Section<br>11/2018     Deckurrent<br>11/2018     Deckurrent<br>11/20 |              |
|----------------------------------------------------------------------------------------------------|--------------|
| State     Page Number     Team       Hire Date     Oracle Automation     Team       Hire Date     Oracle Automation     Team       Hire Date     Oracle Automation     Team       Earnings     Deception     To Date       Deception     Isocition / Job     Rate       Haves     Current     Year To Date     Deception       Selary     115.0     0:000     500:00     Fed (WH) (500:00)     Current       Value     115.0     0:000     500:00     Solo:00     Fed (WH) (500:00)     30       Medicare (500:00)     11     IN (MU2) (500:00)     31     IN (MU2) (500:00)     32       Jailer     Jailer     Jailer     Jailer     Jailer (Jailer (Jailer)     Jailer (Jailer)       Direct Deposit 0011XXXX     43/e     Jailer     Jailer     Jailer     Jailer                                                                                                    |              |
| Initial 1     Deductions       Earnings     Deductions       Description     Location / Job     Rate     Hours     Quert     Description     Description     Current       Salary     1150     0;00     500;00     Fold (M/1) (500.00)     0     0       N(M/2) (500.00)     1150     0;00     500;00     Fold (M/1) (500.00)     3       Necticare (500.00)     11     N(M/2) (500.00)     3     1       N(M/2) (500.00)     22     Allen County Tax(500.00)     434       Direct Deposit 0011XXXX     434                                                                                                    |              |
| Earnings     Deductions       Description     Location / Job     Rate     Hours     Ournett     Periodicion     Current       Salary     11:50     0:00     500:300     Fed (M/1) (500.00)     0     0       Able     11:50     0:00     500:300     S00:300     Fed (M/1) (500.00)     3       Medicare (500.00)     11:50     11:00     11:00     11:00     11:00       Direct Deposit 0011XXXX     434     Direct Deposit 0011XXXX     434                                                                                                    |              |
| Description     Location / Job     Rate     Hours     Outert     Year To Bate     Description     Current       Salary     11:50     0;00     500;00     500;00     Fed (M/H) (500.00)     3       Medicare (500.00)     11:50     0;00     10     Netliner (500.00)     3       Medicare (500.00)     11:50     0;00     10     10     0.45D (\$00.00)     3       Medicare (500.00)     10     10     0.45D (\$00.00)     3     10     0.45D (\$00.00)     3       Medicare (500.00)     10     10     0.45D (\$00.00)     3     10     0.45D (\$00.00)     3       Medicare (500.00)     10     10     0.45D (\$00.00)     3     10     10     10     10     10     10     10     10     10     10     10     10     10     10     10     10     10     10     10     10     10     10     10     10     10     10     10     10     10     10     10     10     10     10 <t< th=""><th></th></t<>                                                                                                    |              |
| Allen County Tax(500.00)     3       Allen County Tax(500.00)     2       Allen County Tax(500.00)     43                                                                                                    | Year To Date |
| Wedicare (500.00)     3       Ne(iare (500.00)     1       N(M2) (500.00)     2       Allen County Tax(500.00)     2       Direct Deposit 0011XXX>     43                                                                                                    | 100 3100     |
| IN (M/2) (500.00) 22<br>Allen County Tax(500.00) 5<br>Direct Deposit 0011XXX> 434                                                                                                    | 7 25 7 25    |
| Allen County Tax(500.00)<br>Direct Deposit 0011XXX> 434                                                                                                    | 20 22 42     |
| Direct Deposit 0011XXXX 43                                                                                                    | 5 12 5 12    |
|                                                                                                    | 121 434 21   |
|                                                                                                    | 10121        |
|                                                                                                    |              |
|                                                                                                    |              |
|                                                                                                    |              |
|                                                                                                    |              |
|                                                                                                    |              |
|                                                                                                    |              |
|                                                                                                    |              |
|                                                                                                    |              |
|                                                                                                    |              |
|                                                                                                    |              |
|                                                                                                    |              |
|                                                                                                    |              |
|                                                                                                    |              |
|                                                                                                    |              |
|                                                                                                    |              |
|                                                                                                    |              |
|                                                                                                    |              |
|                                                                                                    |              |
|                                                                                                    |              |
|                                                                                                    |              |
|                                                                                                    |              |
|                                                                                                    |              |
|                                                                                                    |              |
|                                                                                                    |              |
|                                                                                                    |              |
|                                                                                                    |              |
|                                                                                                    |              |
|                                                                                                    |              |
|                                                                                                    |              |
|                                                                                                    | 1 I I        |
|                                                                                                    |              |
|                                                                                                    |              |
| Total Earnings 0:00 500:00 Total Deductions 50                                                                                                    | 0 00 500 00  |
| NET PAY 434.21 Total Direct Deposits 434.21 Check Amount                                                                                                    | 0.00 0.00    |

• Click on Register Me

## <u>Settings</u>

- Complete the following fields: New Password – re-enter password
  Confirm Password – re-enter password
  General Address – enter email address
  Benefits Address – enter same email address as above
  General Security Questions – answer three security questions
- Click on Save icon
- Click on Home icon
- To view pay stub, click on check date in Pay section

# Payroll Contact Instructions for Setting Up Employee Self Service Account

- Click on Employees Tile
- Double click on Employees Name
- Click on Employee Portal tile
- Enter a username and password
- Click on Save icon